# S'inscrire ou inscrire un membre à une Formation

#### Sommaire

- S'inscrire à une Formation Guide
- S'inscrire sur une liste d'attente

### Pour toute question, n'hésite pas à contacter scribe@guides.be ou le Carrick au 02/538.40.70.

Tu peux t'inscrire ou inscrire des **Animateurs (ou Horizons)** de ton Groupe/ ton Unité aux Formations organisées par les Guides (voir tableau ci-dessous).

|        | Fan                | Étape 1 du parcours de Formation - Formation pour les Horizons                               |  |  |  |  |  |  |  |
|--------|--------------------|----------------------------------------------------------------------------------------------|--|--|--|--|--|--|--|
| S      | Anim1              | Étape 1 du parcours de Formation - Formation pour les Animateurs                             |  |  |  |  |  |  |  |
| Guide  | Anim2              | tape 2 du parcours de Formation - Formation pour les Animateurs                              |  |  |  |  |  |  |  |
| ations | Anim3              | Étape 3 du parcours de Formation - Formation pour les Animateurs                             |  |  |  |  |  |  |  |
| Form   | Weekend Anim       | Étape intermédiaire du parcours de Formation – Formation pour les Animateurs                 |  |  |  |  |  |  |  |
|        | Carte<br>Technique | Étape intermédiaire du parcours de Formation - Formation pour les Animateurs et les Horizons |  |  |  |  |  |  |  |

## S'inscrire à une Formation Guide

Dans SCRIBe, clique sur 💻 pour ouvrir les menus proposés :

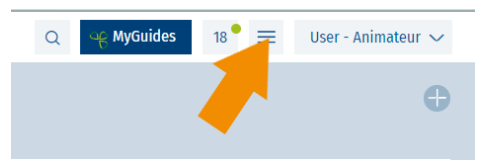

### Sélectionne le menu Membre

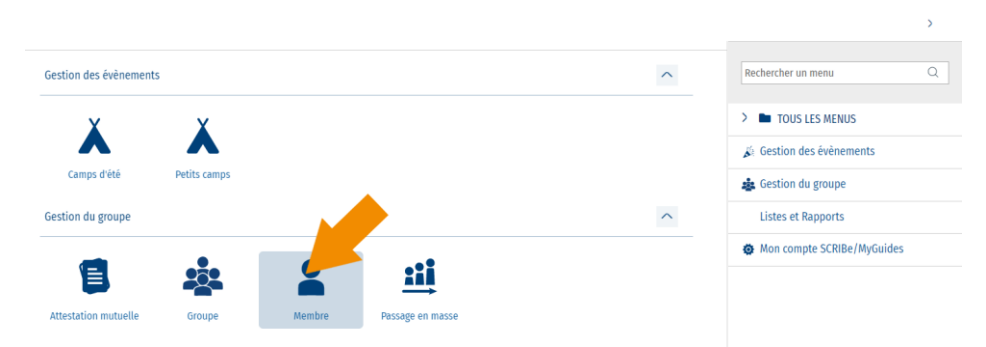

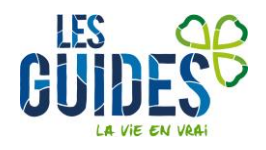

Guides Catholiques de Belgique asbl • Rue Paul-Émile Janson, 35 • 1050 Bruxelles +32 (0)2 538 40 70 • info@guides.be • <u>www.guides.be</u> BE 407750980 • RPM de Bruxelles • CBC BE11 732014734048 Dans la liste des membres de ton Groupe/ton Unité, sélectionne la personne que tu souhaites inscrire en cliquant dessus :

| М | embre                       |       |           |             |                                   |                        |
|---|-----------------------------|-------|-----------|-------------|-----------------------------------|------------------------|
| + |                             |       |           |             |                                   |                        |
|   | Numéro de registre national | Nom   | Prénom    | Unité       | Groupe                            | Fonction               |
|   |                             | User  | Animateur | ZZ/02_ZZ/02 | Les poussières d'étoile_ZZ/02/A/A | AN_Assistant de groupe |
|   |                             | Mazué | Ben       | ZZ/02_ZZ/02 | Les poussières d'étoile_ZZ/02/A/A | ANIM_Animé             |
|   |                             | EPIC1 | Epic1     | ZZ/02 ZZ/02 | Les poussières d'étoile ZZ/02/A/A | AN Assistant de groupe |

La fiche de ce membre s'ouvre alors sur la droite. Clique sur le bouton **Inscrire à une Formation/un évènement**.

| <b>₽</b> For    | nction = 'AN_Assista 🖒 | ¢     | + 🛱 🗘 ն                         | < 1    | MEMBRES >          | C) (7) |
|-----------------|------------------------|-------|---------------------------------|--------|--------------------|--------|
| Nom             | Prénom                 | \$    | Rubriques > Y_LISTE_TIERS       |        | >                  |        |
| ABAA            | Test 2                 |       |                                 |        | Email + Courrier   | Q      |
| APPLI CU CADRES | Ne Pas Supprimer       | Color | Téléphone 1                     |        | -                  |        |
| APPLI PRESSE    | Ne Pas Supprimer       | nnes  | GSM Père                        | Q      | 99999              |        |
| DE BRUYN        | Kevin                  |       | Téléphone 2                     |        | -                  |        |
| DE CROO         | Alexander              |       |                                 | Q      |                    |        |
| DEPOULET        | Houmous                |       | Email 1                         |        | -                  |        |
| EPIC1           | Epic1                  |       | Email Père                      | Q      | caroline@guides.be |        |
| EPIC5           | Epic5                  |       | Email 2                         |        | -                  |        |
| EPIC6           | Epic6                  |       |                                 | Q      |                    |        |
| EPIC9           | Epic9                  |       |                                 |        |                    |        |
| GREY            | Meredith               |       | En situation de handicap        |        | Décédé             |        |
| MICHEL          | Charles                |       | Membre                          |        | Niveau formation   |        |
| TAUTOU          | Audrey                 |       | Non membre                      | Q      |                    | Q      |
| Test            | Quentin                |       |                                 |        |                    |        |
| TEST MAIL       | Test                   |       | Inscrire à une formation/un évè | nement | ←                  |        |
| TESTING         | Chloe                  |       |                                 |        |                    |        |

Une fenêtre s'ouvre. Dans le champ **Evènement**, choisis la Formation pour laquelle tu souhaites effectuer l'inscription.

| Inscrite X                                             |                |          |                                                                      |  |  |  |  |
|--------------------------------------------------------|----------------|----------|----------------------------------------------------------------------|--|--|--|--|
| Sélectionne le rôle du participant pour cet évènement. |                |          | Nombre de places disponibles : NC Nombre de places pour l'Unité : NC |  |  |  |  |
| Evênement                                              | Rôle Evênement | Inscrire |                                                                      |  |  |  |  |
| •                                                      |                |          |                                                                      |  |  |  |  |
|                                                        |                |          |                                                                      |  |  |  |  |
|                                                        |                |          |                                                                      |  |  |  |  |
|                                                        |                |          |                                                                      |  |  |  |  |
| LESGUIDES                                              | 0              |          |                                                                      |  |  |  |  |

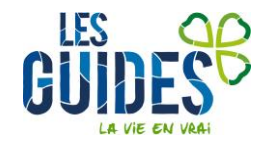

En cliquant sur la loupe  $\[ \ Q \]$ , tu accèdes à un nouvel écran dans lequel tu peux **filtrer** les évènements qui apparaissent.

| Evènement         |                                       |                       |   |            | ;        |
|-------------------|---------------------------------------|-----------------------|---|------------|----------|
|                   |                                       |                       |   |            | ٩        |
| Clé de recherche  | Nom                                   | Filtrer               |   |            |          |
| FAN-2016-017522   | Pi-days - Scouts                      | Clé de recherche      | Q | contient Q |          |
| FDNSU-2016-017361 | Formation nouveaux staffs d'Unité - 2 | ⇔ Nom                 | Q | contient Q | Û        |
| FDNSU-2018-018483 | FDNSU_NAN_NAS_2017-2018               |                       |   |            |          |
| FDNSU-2017-018494 | FDNSU_BW_2017-2018                    | Periode Formation     | Q | contient Q | Ŭ        |
| G/2010/001        | G/2010/001                            | Sous-type d'évènement | Q | contient Q | Ü        |
| G/2013/703        | G/2013/703                            | A Type d'évènement    | 0 | contient O | -<br>Th  |
| G/2010/003        | G/2010/003                            | w Type a evenement    |   | control of | 5        |
| G/2010/004        | G/2010/004                            |                       | Q | contient Q | Û        |
| 4                 |                                       |                       |   |            | •        |
|                   |                                       |                       |   |            | × Fermer |

Tu peux, par exemple, encoder l'année de la Formation à laquelle tu souhaites inscrire le membre dans **Clé de recherche** 

| Evènement          |                                     |      |     |                       |   |          |   |      |        | ×  |
|--------------------|-------------------------------------|------|-----|-----------------------|---|----------|---|------|--------|----|
| Clé de recherche   | Nom                                 | Туре | Fil | trer                  |   |          |   |      |        | ٠  |
| ANIM 3-2021-021585 | Anim3 Août/P2 2021 - 21585          | FORM | *   | Clé de recherche      | Q | contient | Q | 2022 | Û      | i. |
| ANIM 1-2021-022368 | Anim1 Août/P1 2021 - 22368          | FORM | *   | Nom                   | Q | contient | Q |      | Û      | I  |
| ANIM 2-2021-022387 | Anim2 Août/P2 2021 - 22387          | FORM |     |                       |   |          |   |      |        |    |
| CT-2021-022433     | Carte Technique Zéro déchet - Novem | FORM | *   | Période Formation     | Q | contient | Q |      | Ü      |    |
| CT-2021-022432     | Carte Technique BEPS - Novembre 202 | FORM | \$  | Sous-type d'évènement | Q | contient | Q |      | ů      |    |
| ANIM 1-2019-019391 | ANIM 1 PAQUES 2019 - 019391         | FORM |     |                       | _ |          |   |      | _      |    |
| ANIM 2-2019-019392 | ANIM 2 PAQUES 2019 - 019392         | FORM | *   | Type d'évènement      | Q | contient | Q |      | Û      |    |
| CT-2020-020469     | Weekend Totalement Formation 2020   | FORM | \$  | Type de projet        | Q | contient | Q |      | Û      |    |
| TDH-2021-022373    | TDH1 - P2 2021 - 22373 - Mi         | FORM |     |                       |   |          |   |      |        |    |
| FORFOR-2021-022411 | ForCor 2021                         | FORM | +   | - Ajouter un filtre   |   |          |   |      |        |    |
| •                  |                                     |      | _   |                       |   |          | _ |      | •      | •  |
|                    |                                     |      |     |                       |   |          |   |      | ×Ferme | er |

Une fois tes choix faits, clique sur **Appliquer**. Clique sur la Formation souhaitée pour la sélectionner.

Tu reviens automatiquement sur la fenêtre de base. La Formation s'est encodée dans le champ **Évènement**, tout comme **le rôle** (par défaut, participant Formation). En haut à droite, tu peux voir le nombre de places qu'il reste pour l'ensemble de cette Formation, ainsi que le nombre de places disponibles pour ton Unité. Clique sur **Inscrire** :

| Inscrire                                          | scrite × |                       |   |                                                                     |   |  |  |  |
|---------------------------------------------------|----------|-----------------------|---|---------------------------------------------------------------------|---|--|--|--|
| 🚯 Sélectionne le rôle du participant pour cet évè | nement.  |                       |   | Nombre de places disponibles : 23 Nombre de places pour l'Unité : 1 |   |  |  |  |
| Evènement                                         |          | Rôle Evènement        |   |                                                                     |   |  |  |  |
| ANIM 1-2022-037844_ANIM 1 - FULL                  | Q        | Participant Formation | Q | Inscrire                                                            |   |  |  |  |
|                                                   |          |                       |   |                                                                     |   |  |  |  |
|                                                   |          |                       |   |                                                                     | • |  |  |  |
|                                                   |          |                       |   |                                                                     |   |  |  |  |
|                                                   |          |                       |   |                                                                     |   |  |  |  |
|                                                   |          |                       |   |                                                                     |   |  |  |  |
|                                                   |          |                       |   |                                                                     |   |  |  |  |
|                                                   |          |                       |   |                                                                     |   |  |  |  |
|                                                   |          |                       |   |                                                                     |   |  |  |  |
|                                                   |          |                       |   |                                                                     |   |  |  |  |

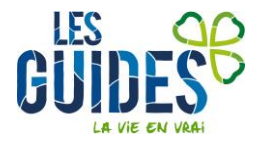

Une nouvelle fenêtre apparait. Elle te confirme l'inscription et le nombre de places restantes pour ton Unité.

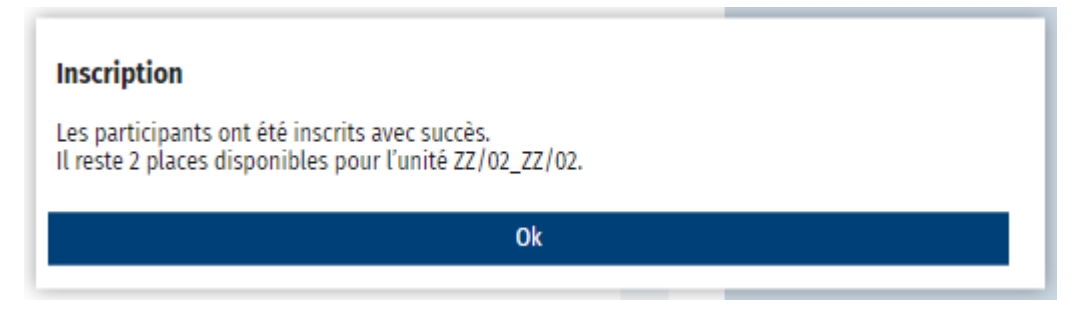

L'inscription est maintenant effective. Le participant recevra un mail dans la semaine qui suit lui confirmant l'inscription à la Formation. (S'il n'a rien reçu dans ces délais, propose-lui de vérifier ses spams).

## S'inscrire sur une liste d'attente

Si la Formation à laquelle tu souhaites t'inscrire est complète, tu peux t'inscrire sur **liste d'attente**. Pour ce faire, réalise toutes les étapes expliquées précédemment. Quand tu cliques sur **Inscrire**, un message expliquant qu'il n'y a plus de place s'affiche. Clique sur **Inscrire sur liste d'attente** (Si le nombre de 4 inscrits par Unité est atteint, n'hésite pas à inscrire le membre sur la liste d'attente. Il se pourrait qu'une place se libère pour lui).

|           |                                                              |  | Nombre de places disponibles : 22 Nombre de places pour l'Unité : 0 |
|-----------|--------------------------------------------------------------|--|---------------------------------------------------------------------|
| ien<br>Fo | Votre rôle ne permet pas de forcer les inscriptions          |  |                                                                     |
|           | Georges CLOONEY                                              |  |                                                                     |
|           | Le nombre d'individus de l'unité ZZ/02 est plus élevé que 4. |  |                                                                     |
|           | Annuler Inscrire sur liste d'attente                         |  |                                                                     |

Une nouvelle fenêtre apparait. Elle te confirme l'inscription sur la liste d'attente.

La personne inscrite en liste d'attente sera contactée par mail si une place se libère.

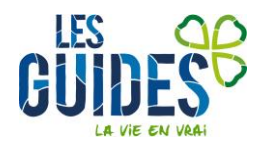